# SASKVLT

# PLAYER SERVICES ACCOUNT

- The Player Services Account is a responsible gaming tool accessed by clicking 'PS Login' on the VLT.
- The account allows users to set time/ spend limits, review their time/ spend history and learn how VLTs work.
- The 'X' closes the Player Services Window and the 'PS Login' button re-opens it.
- Registration is voluntary and anonymous.

# REGISTRATION

- Player selects 'PS Login' to view the Player Services Window.
- To register the player selects the 'Login/ Register' button on the Player Services Window.

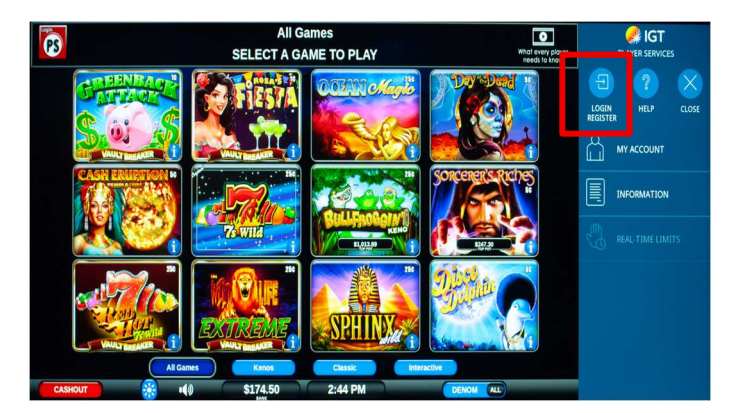

• The player selects the 'Register' button to enter a new Player Username (up to 9 characters - letters or numbers) and Password (4 to 10 characters - letters or numbers). Click submit once the player information is entered. Prior to entering player Username and Password a 'Terms and Conditions' section is presented. To navigate select the right arrow through the pages until clicking 'I Agree' to complete the general terms and conditions section.

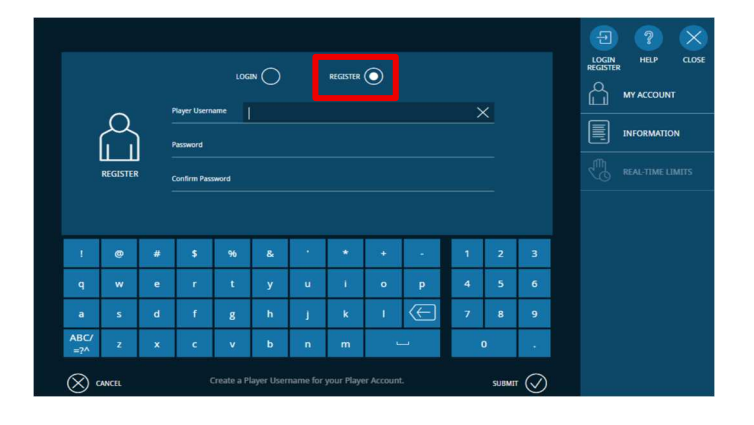

#### LOGIN

- To login the player selects the 'Login/ Register' button on the Player Services Window.
- To login the player selects the 'Login' button to enter existing Player Username and Password.

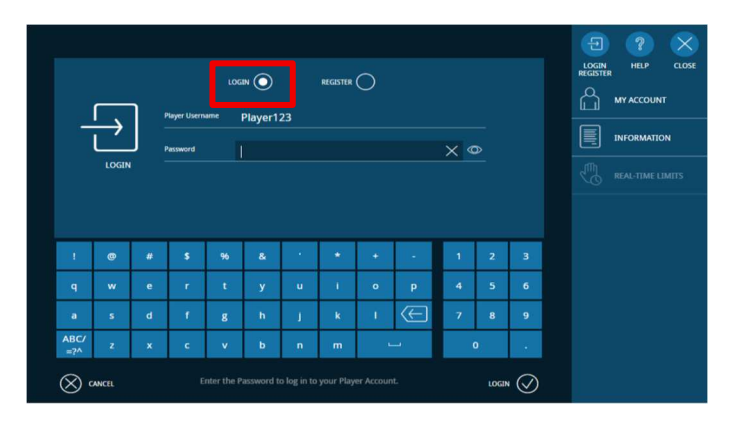

# PLAYER USERNAME AND PASSWORD CHANGE WITH MY ACCOUNT

• Player Username and Password can be changed after Login by selecting 'My Account' on the Player Services Window.

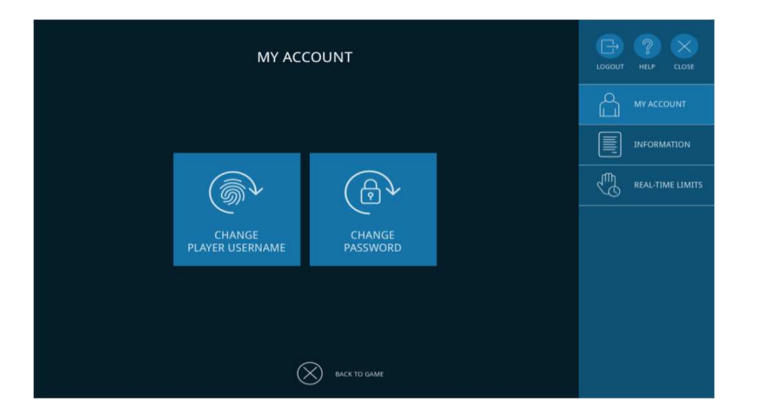

• Player selects 'Change Player Username' to enter existing Player Username, new Player Username (up to 9 characters - letters or numbers) and will confirm Player Username change by entering existing password. Click submit once complete.

|                                                                    |         |   |                                     |              |   |            |    |       |     |   |   |     | 1        | LOGOU    | r HELP    | CLOSE |
|--------------------------------------------------------------------|---------|---|-------------------------------------|--------------|---|------------|----|-------|-----|---|---|-----|----------|----------|-----------|-------|
|                                                                    |         |   | Current Pager<br>Username Player123 |              |   |            |    |       |     |   |   |     | MY ACCOU | NT       |           |       |
| (\$\overline{\nu}_{\nu}_{\nu}_{\nu}_{\nu}_{\nu}_{\nu}_{\nu}_{\nu}} |         |   | New Player<br>Username              | New Player X |   |            |    |       |     |   |   |     |          | INFORMAT | ION       |       |
|                                                                    | CHANGE  |   | Password                            |              |   |            |    |       |     |   |   |     |          | 59       | REAL-TIME | UMITS |
| ų                                                                  | SCRIMME |   |                                     |              |   |            |    |       |     |   |   |     |          |          |           |       |
|                                                                    |         |   |                                     |              |   |            |    |       |     |   |   |     |          |          |           |       |
| -                                                                  |         | - |                                     | *            | × |            | -  | •     |     |   | 4 | 3   |          |          |           |       |
| ч                                                                  |         | e |                                     |              | y |            |    | U     | P   |   | - | , e |          |          |           |       |
| a                                                                  | 5       | d | 1                                   | 8            | h | J          | k. | 1     | (F) | 7 | 8 | 9   |          |          |           |       |
| ABC/<br>=?^                                                        | z       | × | (e                                  | v            | b | з <b>п</b> | m  | o     |     |   | 0 |     |          |          |           |       |
| CANCEL Enter a new Player Username.                                |         |   |                                     |              |   |            |    | SUBMI | v 🛇 |   |   |     |          |          |           |       |

• Player selects 'Change Password' to enter existing Password and the new Password (4 to 10 characters - letters or numbers). Click submit once complete.

|                                                                 |          |   |                         |                       |       |   |   |          |   |     |   |    | LOGOU | г не | P (  | CLOSE |
|-----------------------------------------------------------------|----------|---|-------------------------|-----------------------|-------|---|---|----------|---|-----|---|----|-------|------|------|-------|
|                                                                 |          |   | Current Pass            | word                  | ***** |   |   |          |   | × « | ⊳ |    |       |      | OUNT |       |
|                                                                 | <u>ک</u> | 4 | New Password            |                       |       |   |   |          |   |     |   |    |       |      |      |       |
| P                                                               | CHANGE   |   | Confirm New<br>Password | antirm New<br>assword |       |   |   |          |   |     |   |    |       |      |      |       |
|                                                                 |          |   |                         |                       |       |   |   |          |   |     |   |    |       |      |      |       |
|                                                                 |          | # | 5                       | 96                    | 8     |   | * | +        |   | 1   | 2 | 3  |       |      |      |       |
| q                                                               | w        | e | r                       | t                     | у     | u | 1 | 0        | р | 4   | 5 | 6  |       |      |      |       |
| а                                                               | s        | d | t                       | g                     | h     | 1 | ĸ |          | Æ | 7   | 8 | 9  |       |      |      |       |
| ABC/<br>=?^                                                     | z        | × | c                       | v                     | ь     | n | m | <u> </u> |   | ο.  |   | ÷. |       |      |      |       |
| C carcel Enter current Password for your Player Account. SUBMIT |          |   |                         |                       |       |   |   |          |   |     |   |    |       |      |      |       |

• The player will need to register for a new account if they forget their Player Username and/or Password. As no personal information is collected through the account registration process, there is no ability to verify account holders or provide password resets.

# **RG INFORMATON MENU**

- The RG Information Menu allows the player to set time and spend limits, review time and spend history and to learn more about VLTs.
- The player selects the 'Information' button on the Player Services Window on the main menu to enter the Information section.
- The player can navigate through the pages with the arrow or select the close button to return to the RG Information Menu.

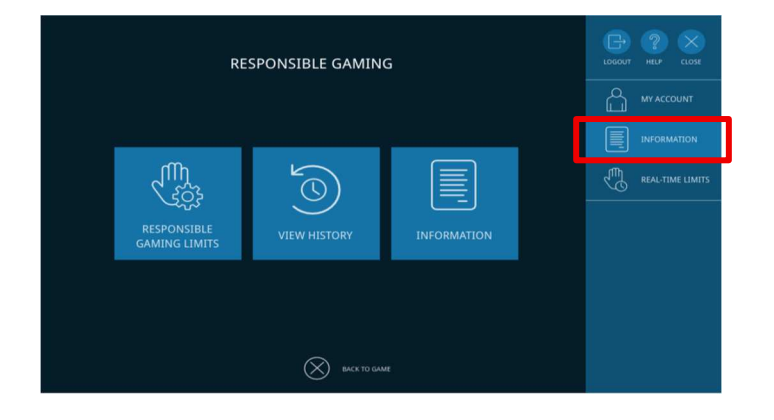

#### SET TIME AND SPEND LIMITS

- The player selects the 'RG Limits' on the RG Information menu.
- The RG limits screen allows players to view, set and change their time and spend limits.

#### **SET SPEND LIMITS**

• To set spend limits the player selects the 'Spend Limits' tab.

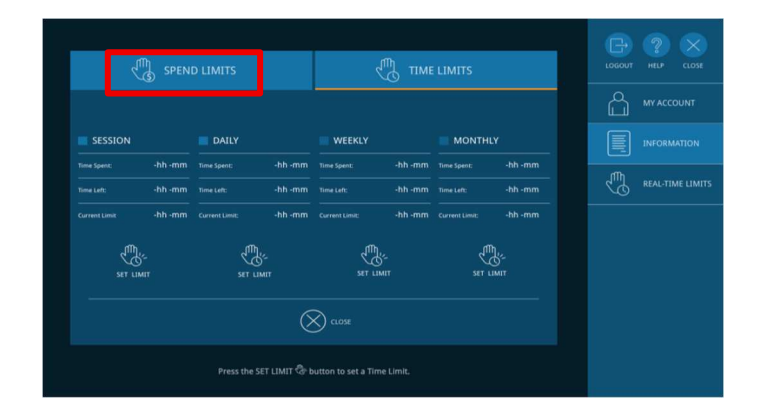

- The player selects 'Set Limit' for a specific time period to add desired limits.
- Time periods:
  - o Session Tracks the spend limits for that particular session, from login to logout
  - Day Tracks the spend limits for that game day (9:30am to 2:00am)
  - Week Tracks the spend limits for the week (Monday to Sunday)
  - Month Tracks the spend limits for the month
- A screen pops up allowing for the addition of a limit.

| SET LIMIT                                          |             | LOGOUT           | (?) × |  |  |  |  |  |
|----------------------------------------------------|-------------|------------------|-------|--|--|--|--|--|
| SESSION SPEN                                       |             | ப                |       |  |  |  |  |  |
|                                                    |             |                  |       |  |  |  |  |  |
|                                                    |             |                  |       |  |  |  |  |  |
| New Limit                                          | ×           | \$20.00          |       |  |  |  |  |  |
|                                                    | Min: \$0.00 | Max: \$99,999.00 |       |  |  |  |  |  |
| New limit will take effect immediately.            |             |                  |       |  |  |  |  |  |
|                                                    |             |                  |       |  |  |  |  |  |
|                                                    |             |                  |       |  |  |  |  |  |
| Enter your required limit using the number keypad. |             |                  |       |  |  |  |  |  |

• The confirm button is used to submit the new limit and a pop-up window appears requesting player confirmation.

#### **SET TIME LIMITS**

• To set time limits the player selects the 'Time Limits' tab.

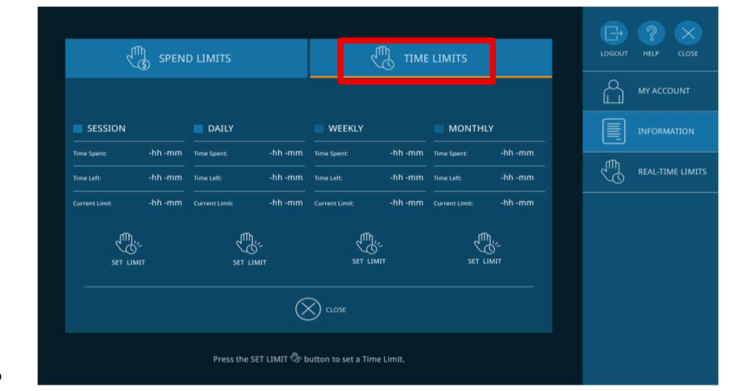

- The player selects 'Set Limit' for a specific time period to add desired limits.
- Time Periods:
  - o Session Tracks the spend limits for that particular session, from login to logout
  - Day Tracks the spend limits for that game day (9:30am to 2:00am)
  - Week Tracks the spend limits for the week
  - Month Tracks the spend limits for the month
- A screen pops up allowing for the addition of a limit.

| SET LIMIT                      |                         |  |     |     | PHELP CLOSE |
|--------------------------------|-------------------------|--|-----|-----|-------------|
| SESSION TIME                   |                         |  |     | പ്പ |             |
| Current Limit                  | - hh - mm<br>- hh - mm  |  |     |     |             |
|                                | 1 h 🔀 45 m              |  |     | J.  |             |
|                                | Min: 0h 0m Max: 24h 00m |  |     |     |             |
| New limit will take effect imi | mediately.              |  |     |     |             |
| CANCER                         |                         |  | • Ø |     |             |
|                                |                         |  |     |     |             |

• The confirm button is used to submit the new limit and a pop-up window appears requesting player confirmation.

#### TRACK TIME AND SPEND LIMITS

- The player selects 'RG Limits' on the RG Information Menu to track time and spend limits.
- When limits have been previously set and played against, the RG Limits will display as follows:
  - Parameters Tracked:
  - Money/Time Spent Indicates the current used value for the chosen period
  - Money/Time Left Indicates the current remaining value for the period
  - Current Limit Indicates the values that have been set for the chosen period
  - Color Legend:
  - o Grayed Out No limit set
  - o Blue Limit set
  - Green More won than spent (or > 50% of time remaining)
  - Yellow Approaching set limits (50-80%)
  - Red Limit reached (80-100%)
- When the player is approaching their spending or time limit, a pop-up notification is displayed to the player.

| APPROACHING YOUR LIMITS                                    |                                   |
|------------------------------------------------------------|-----------------------------------|
| You are receiving this notification because you<br>Limits. | are approaching one of your Spend |
| Please review your Spend Limits on the Respo               | nsible Gaming Limits screen.      |
| $\otimes$                                                  | ) close                           |

• If the player reaches their spend or time limit, they can log out and continue game play or modify their set limits as required.

#### **CHANGE TIME AND SPEND LIMITS**

- The player can change their limits at any point in time.
- The player selects 'RG Limits' on the RG Information Menu to change time and spend limits.
- The player selects either the 'Spend Limits' tab or 'Time Limits' tab to change spend or time limits, respectively.

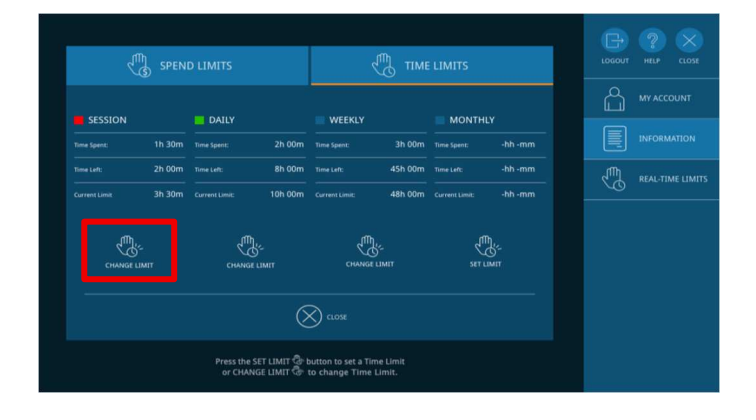

- The player selects 'Change Limit' to change previously set limit.
- A pop-up window is displayed for the player to set new limits.
- When setting the new limits for time or spent, any contradictions will prompt an 'Invalid Amount' message (for example, a daily limit exceeding a weekly limit).
- The confirm button is used to submit the new limit and a pop-up window appears requesting player confirmation.

| CONFIRM YOUR TIME LIMIT                  |  |
|------------------------------------------|--|
| You have set your daily limit to 2h 30m. |  |
| This will take effect immediately.       |  |
| Press CONFIRM $\oslash$ to confirm       |  |
| Press CANCEL $\oslash$ to go back.       |  |
|                                          |  |

# **VIEW LIMITS HISTORY**

- The view history screen will display the time and spending history for the previous session, day, week or month.
- Player selects 'View History' on the RG Information Screen.

## **RESPONSIBLE GAMING INFORMATION**

- The player selects the 'Information' on the RG Information Screen.
- The Information tab provides an outline on how Video Lottery Terminals (VLTs) work, gaming facts versus fiction and contact information for the Problem Gambling Helpline.

#### **REAL-TIME LIMITS**

- The real-time values are displayed for the player to track money and time spent during game play.
- The player selects the 'Real-time Limits' button (while logged in) on the Player Services Window on the main menu screen.

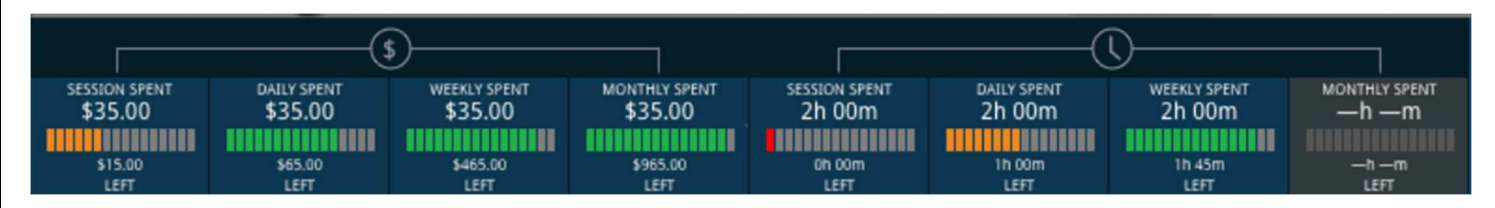

# LOGOUT

- The player will be automatically cashed out at the time of logout. The player can log out anytime by clicking the Logout button on the Player Services Window.
- Inactivity Timer: if the VLT has been idle for two hours, a message will be displayed warning the player they will be logged out and cashed out.

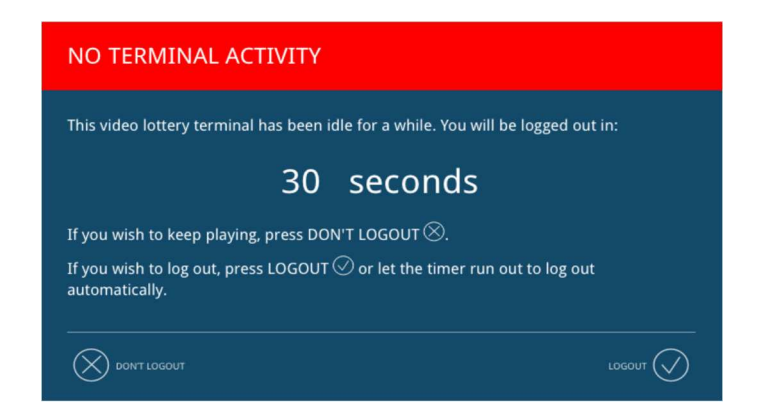

• **Zero Credit Timer:** when the player account is logged in, and there are zero credits available for play; a message displays with a logout countdown timer.

| 0 CREDITS REMAINING                                                                                |  |
|----------------------------------------------------------------------------------------------------|--|
| Insert money to continue. Session ending in:                                                       |  |
| 30 seconds                                                                                         |  |
| If you wish to keep playing, press DON'T LOGOUT $\otimes$ .                                        |  |
| If you wish to log out, press LOGOUT $\bigodot$ or let the timer run out to log out automatically. |  |
| DONT LOGOUT                                                                                        |  |

## ACCOUNT LOGIN UNAVAILABLE

• Loss of Communication' error messages are used when there is a loss of communication between the Player Services Account and the central system. An error message is displayed when the account login content is unable to load from the central system.

| COMMUNICATION ERROR                                                                              |  |
|--------------------------------------------------------------------------------------------------|--|
| Due to technical issues, you could not be logged in to your Player Account.<br>Please try later. |  |
| You may continue to play games without loggin in.                                                |  |
|                                                                                                  |  |

• The machine will automatically cashout when communication is lost while the player is logged into their player account and the player will be logged out of their account.